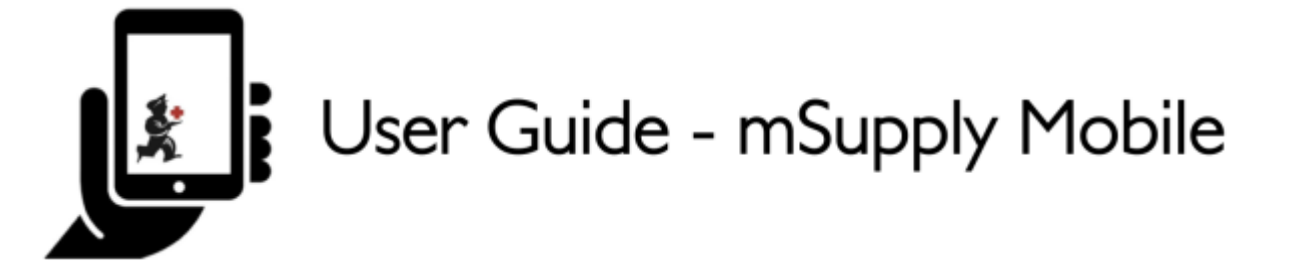

# Requisições para fornecedores (Pedido padrão)

Você gostaria de solicitar estoque de um dos seus locais fornecedores (Central Médico). Por exemplo, se você precisa realizar um pedido emergencial de Injeções de ampicilina e comprimidos de Cotrimoxazol.

Para fazer essa operação no mSupply você deverá enviar uma **Requisição para fornecedor** (*Supplier Requisition*) de:

- Injeções de ampicilina 1g x 300
- Co-trimoxazol 480mg tabs x 500

Vamos começar!

## Clique em Requisições para fornecedores

|                       | <b>Supply</b>         | EVINC IN PROGRESS |
|-----------------------|-----------------------|-------------------|
|                       |                       |                   |
| Customer Invoices     | 1. Supplier Invoices  | Current Stock     |
| Customer Requisitions | Supplier Requisitions | Stocktakes        |

Selecione um fornecedor (*Start typing to select a supplier*)

Last update: 2020/02/16 pt:mobile:user\_guide:supplier\_requisitions https://wiki.msupply.foundation/pt:mobile:user\_guide:supplier\_requisitions?rev=1581896419 23:40

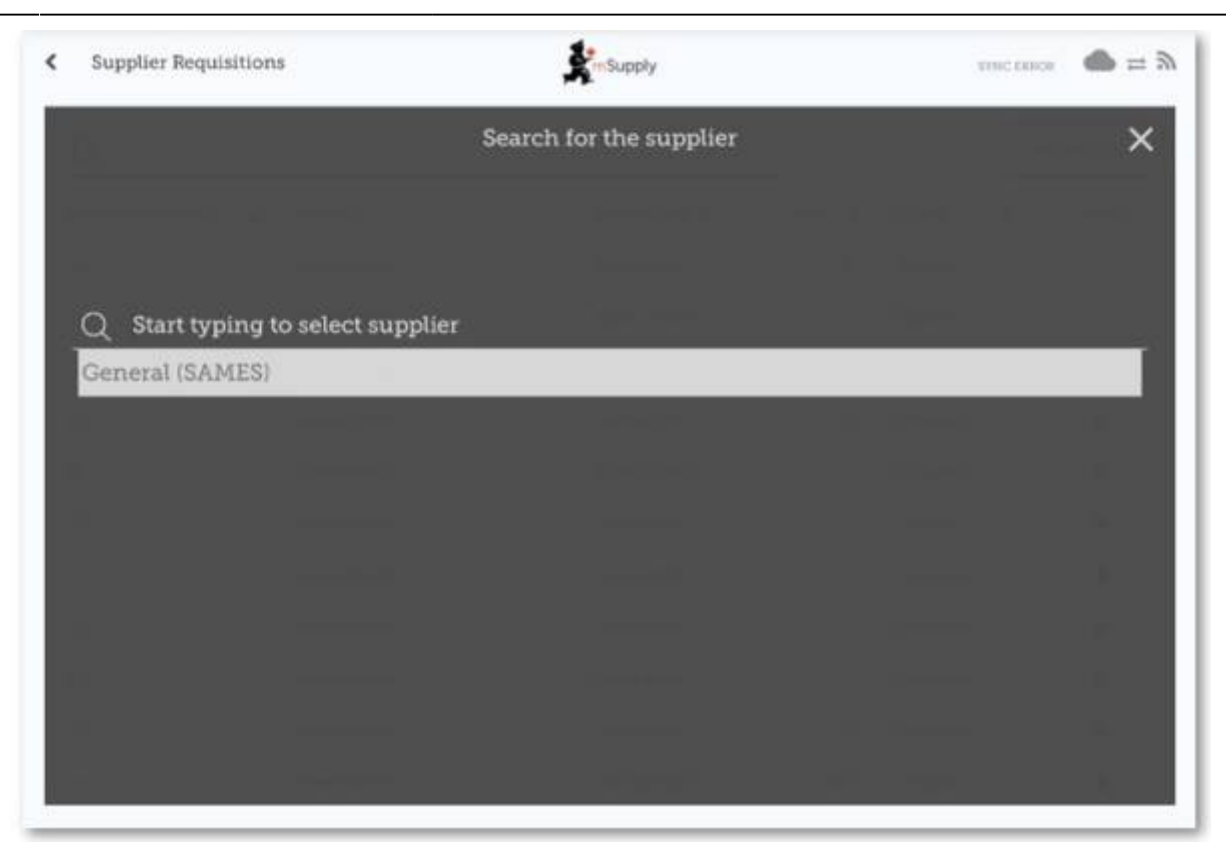

**OU** Se a sua instalação também utiliza programas, primeiro clique no botão **Pedido padrão** (*General Order*) e em seguida selecione o fornecedor (*Select a supplier*).

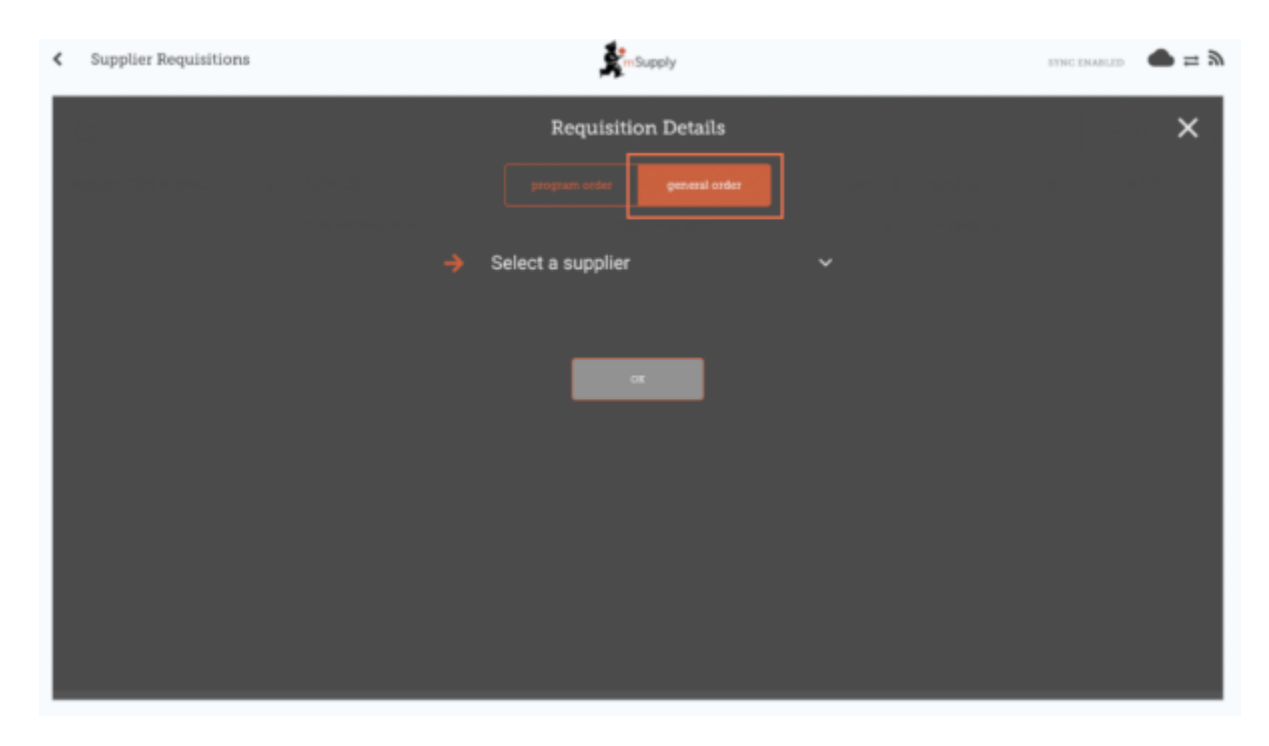

Você irá ver agora a lista de Requisições realizadas previamente.

Se você já havia começado a trabalhar em uma Requisição, ela estará apresentada como **Em progresso** (*In Progress*) na coluna **Status**.

Enquanto você não clicar em Finalizar (Finalise), você poderá clicar na Requisição e continuar

trabalhando nela.

## Clique em Nova Requisição

| <b>ス</b>        |   |                 |          |           | New Requisition |
|-----------------|---|-----------------|----------|-----------|-----------------|
| EQUISITION NUM. | ¢ | DATE ENTERED 👻  | ITEMS \$ | STATUS    | \$<br>DELETE    |
|                 |   | Thu Aug 11 2016 | 1        | Finalised | 0               |
|                 |   | Wed Aug 10 2016 | 1        | Finalised | 0               |
| è.              |   | Wed Aug 10 2016 | 1        | Finalised | 0               |
|                 |   |                 |          |           |                 |

## Comece a adicionar itens a Requisição

Se for adicionar apenas poucos itens, clique em **Novo Item** (*New Item*). Essa é a melhor opção para pedidos menores.

Last update: 2020/02/16 pt:mobile:user\_guide:supplier\_requisitions https://wiki.msupply.foundation/pt:mobile:user\_guide:supplier\_requisitions?rev=1581896419 23:40

| Intry Date<br>Intered B | e: 12/8/2016 Months S<br>y: kate Commen    | Stock Required: 1 ~<br>at: | 1              |               | Cre<br>Ord | ate Automatic<br>ler | lew Item       |
|-------------------------|--------------------------------------------|----------------------------|----------------|---------------|------------|----------------------|----------------|
| <u>a</u>                |                                            |                            |                |               | Use<br>Qui | Suggested Add Ma     | ater Líst Dema |
| CODE ¢                  | ITEM NAME                                  | CURRENT STOCK \$           | MONTHLY USE \$ | SUGGESTED OTY | ٥          | REQUESTED OTY \$     | REMO           |
| 04_0505                 | Ampicillin Injection Powder Vial/1gm       | 81                         | 33             |               | 0          | 50                   | 0              |
| 03_2381                 | Cotrimoxazole (Sulfamethoxazole/Trimethopr | 100                        | 0              |               | 0          | 100                  | 0              |
|                         |                                            |                            |                |               |            |                      |                |

#### Comece a digitar para pesquisar por itens.

| Invoice 2                       | mSupply                                | finalise 🗸 |
|---------------------------------|----------------------------------------|------------|
| Q Start typing to search        | Search for an item to add              | ×          |
| 030063 - Acetylsalicylic Acid 1 | 00mg tabs                              | 0          |
| 030062 - Acetylsalicylic Acid 3 | 00mg tabs                              | 0          |
| 050457 - Amoxicillin Dry Pow    | der for Suspension 125mg/5ml Bot/100ml | 0          |
| 088882 - Ibuprofen 200mg tab    | lets                                   | 0          |

Verifique se as quantidades estão corretas. Se você ainda precisa editá-las clique na coluna **Quantidade solicitada** (*Requested Quantity*) e modifique o número.

Se você precisa solicitar uma maior quantidade de itens, pode ser lento adicioná-los um a um (por exemplo, quando você quer realizar um pedido mensal).

Para adicionar muitos itens ao mesmo tempo, clique em **Adicionar itens de Lista Mestre** (*Add Master List Items*).

| 20 | 25/08/10 07:               | 39                  | 5/9                                    |                          |                  | Requisições para for        | necedores (Pedido padrão) |
|----|----------------------------|---------------------|----------------------------------------|--------------------------|------------------|-----------------------------|---------------------------|
|    | <b>k</b> Requisition       | 14                  |                                        | <b>S</b> mSu;            | pply             |                             | finalise 💟                |
|    | Entry Date:<br>Entered By: | 12/12/2019<br>admin | Supplier:<br>Months Stock:<br>Comment: | General Warehouse<br>1 ~ |                  | Use Suggested<br>Quantities | New Item.                 |
|    | Q                          |                     |                                        |                          |                  | Create Automati<br>Order    | C Add Master List Items   |
|    | ITEM CODE \$               | ITEM NAME           |                                        | CURRENT STOCK \$         | MONTHLY<br>USE * | SUGGESTED<br>QUANTITY +     | REQUESTED CUANTITY REMOVE |
|    |                            |                     |                                        |                          |                  |                             |                           |
|    |                            |                     |                                        |                          |                  |                             |                           |
|    |                            |                     |                                        |                          |                  |                             |                           |
|    |                            |                     |                                        |                          |                  |                             |                           |
|    |                            |                     |                                        |                          |                  |                             |                           |
|    |                            |                     |                                        |                          |                  |                             |                           |
|    |                            |                     |                                        |                          |                  |                             |                           |
|    |                            |                     |                                        |                          |                  |                             |                           |
|    |                            |                     |                                        |                          |                  |                             |                           |

Selecione uma ou mais Listas Metres da lista. Apenas Listas Mestres visíveis para o seu local serão apresentadas.

| < | Re | equisition 4                                             | FINALISE     |
|---|----|----------------------------------------------------------|--------------|
|   | Q  | Select master list<br>Start typing to select master list | ×            |
|   | ~  | All items: General Warehouse                             |              |
|   |    | Customer Hospital Master List                            | 1990 - Angel |
|   | ~  | District Store                                           |              |
|   |    | Health Centre                                            |              |
|   |    |                                                          | Done         |

Os itens presentes na(s) Lista(s) Mestre(s) irão ser automaticamente adicionados a nova Requisição para fornecedor.

Last update: 2020/02/16 pt:mobile:user\_guide:supplier\_requisitions https://wiki.msupply.foundation/pt:mobile:user\_guide:supplier\_requisitions?rev=1581896419 23:40

| Requisition                | 4                                          |                                        | <b>St</b> mSu            | pply              |   |                       |                             |                    |            | TNALISE 🗸    |
|----------------------------|--------------------------------------------|----------------------------------------|--------------------------|-------------------|---|-----------------------|-----------------------------|--------------------|------------|--------------|
| Entry Date:<br>Entered By: | 12/12/2019<br>admin                        | Supplier:<br>Months Stock:<br>Comment: | General Warehouse<br>1 ~ |                   | , | [                     | Use Suggested<br>Quantities |                    | New        | 'Dem         |
| Q                          |                                            |                                        |                          |                   |   |                       | Create Automatic<br>Order   | «                  | dd Maste   | r List Items |
| ITEM CODE \$               | ITEM NAME                                  |                                        | CURRENT STOCK \$         | MONTHLY<br>USE \$ |   | SUGGESTED<br>QUANTITY | ¢                           | REQUESTI<br>QUANTI | ED<br>TY ≑ | REMOVE       |
| 030063                     | Acetylsalicylic Acid 10                    | 00mg tabs                              | 0                        | 0                 |   |                       | 0                           |                    | 0          | 0            |
| 030062                     | Acetylsalicylic Acid 30                    | 00mg tabs                              | 0                        | 0                 |   |                       | 0                           |                    | 0          | 0            |
| 030453                     | Amoxicillin 250mg ta                       | bs                                     | 0                        | 0                 |   |                       | 0                           |                    | 0          | 0            |
| 050457                     | Amoxicillin Dry Powd<br>125mg/5ml Bot/100m | ler for Suspension<br>l                | 0                        | 0                 |   |                       | 0                           |                    | 0          | 0            |
| 041011                     | Artesunate Injection A                     | Ampoule/60 mg                          | 0                        | 0                 |   |                       | 0                           |                    | 0          | 0            |
| 201116                     | Bandage W.O.W. 15cm                        | wide x 5m roll                         | 0                        | 0                 |   |                       | 0                           |                    | 0          | 0            |
| 047288                     | Benzyl penicilin Injec                     | tion 1000000 Unit                      | 0                        | 0                 |   |                       | 0                           |                    | 0          | 0            |
| 047290                     | Benzyl penicilin Injec<br>mg )             | tion 500.0000 Unit ( 30                | 0 0                      | 0                 |   |                       | 0                           |                    | 0          | 0            |
| 031661                     | Captopril scored 25m                       | g tabs                                 | 0                        | 0                 |   |                       | 0                           |                    | 0          | 0            |
| 78373                      | Clotrimazole cream 6                       | 0 ml                                   | 0                        | 0                 |   |                       | 0                           |                    | 0          | 0            |

### Você pode clicar em Usar Quantidades Sugeridas ou Criar Pedido Automático...

Apenas se você tem certeza que não está solicitando itens que já tenham sido solicitado em outra Requisição! Selecione uma das duas opções e o mSupply irá calcular automaticamente as quantidades para cada item a ser solicitado, **já que o sistema constrói um histórico de quanto estoque é utilizado no seu local**.

Alternativamente, adicione as quantidades para cada item manualmente na coluna **Quandidade solicitada** (*Requested Quantity*).

| 20 | 25/08/10 07:3              | 9                                         | 7/9                                    |                          |                   | Re | equisições p | ara forneced                | ores (Pedic           | lo padrão) |
|----|----------------------------|-------------------------------------------|----------------------------------------|--------------------------|-------------------|----|--------------|-----------------------------|-----------------------|------------|
| <  | Requisition                | 4                                         |                                        | <b>S</b> mSu             | pply              |    |              |                             | F                     | INALISE 💟  |
|    | Entry Date:<br>Entered By: | 12/12/2019<br>admin                       | Supplier:<br>Months Stock:<br>Comment: | General Warehouse<br>1 ~ |                   | ,  |              | Jee Suggested<br>Quantities | New                   | Dem        |
|    | Q                          |                                           |                                        |                          |                   |    |              | Create Automatic<br>Order   | Add Master            | List Items |
|    | ITEM CODE \$               | ITEM NAME                                 |                                        | CURRENT STOCK \$         | MONTHLY<br>USE \$ |    | SUGGESTED    | € RE/<br>G                  | QUESTED<br>UANTITY \$ | REMOVE     |
|    | 030063                     | Acetylsalicylic Acid 1                    | 100mg tabs                             | 0                        | 0                 |    |              | 0                           | 0                     | 0          |
|    | 030062                     | Acetylsalicylic Acid 3                    | 500mg tabs                             | 0                        | 0                 |    |              | 0                           | 0                     | 0          |
|    | 030453                     | Amoxicillin 250mg t                       | abs                                    | 0                        | 0                 |    |              | 0                           | 0                     | 0          |
|    | 050457                     | Amoxicillin Dry Pow<br>125mg/Sml Bot/100n | der for Suspension<br>nl               | 0                        | 0                 |    |              | 0                           | 0                     | 0          |
|    | 041011                     | Artesunate Injection                      | Ampoule/60 mg                          | 0                        | 0                 |    |              | 0                           | 0                     | 0          |
|    | 201116                     | Bandage W.O.W. 15cr                       | m wide x 5m roll                       | 0                        | 0                 |    |              | 0                           | 0                     | 0          |
|    | 047288                     | Benzyl penicilin Inje                     | ection 1000000 Unit                    | 0                        | 0                 |    |              | 0                           | 0                     | 0          |
|    | 047290                     | Benzyl penicilin Inje<br>mg )             | ection 500.0000 Unit ( 3               | 0 00                     | 0                 |    |              | 0                           | 0                     | 0          |
|    | 031661                     | Captopril scored 25n                      | ng tabs                                | 0                        | 0                 |    |              | 0                           | 0                     | 0          |
|    | 78373                      | Clotrimazole cream 6                      | 50 ml                                  | 0                        | 0                 |    |              | 0                           | 0                     | 0          |

## Quando estiver certo de que todos os detalhes foram preenchidos...

Clique no botão de **Finalisar**, em seguda **Confirme** e o seu pedido será enviado para o local fornecedor.

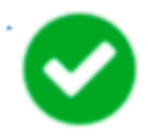

Mesmo que o seu local não tenha acesso a Internet nesse momento, tudo bem! O pedido será enviado automaticamente assim que o tablet se conectar com internet mais tarde.

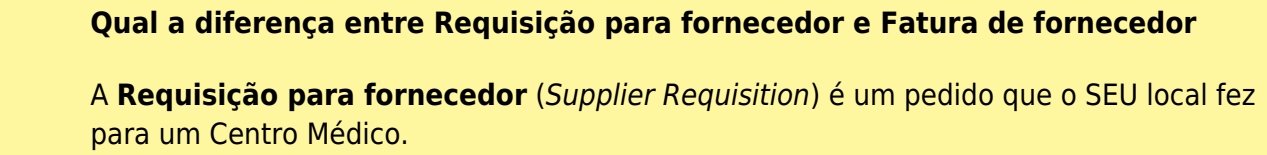

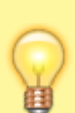

A **Fatura de fornecedor** (*Supplier Invoice*) é um recibo dos itens que o CENTRO MÉDICO enviou para o seu local.

Os valores dessas duas entradas nem sempre serão iguais. O Centro Médico pode não ter estoque suficiente para enviar, ou eles podem ter adicionado no envio outros medicamentos que não foram solicitados.

Quando os medicamentos chegarem na sua instalação, verifique as quantidades na **Fatura do fornecedor** que deverão ser as mesmas quantidades que você está recebendo.

## Calculando quantidades na sua Requisição

| Entry Date: 12/8/2016 Months :<br>Entered By: kate Commer | Stock Required: | 3. |               |               | 68 | ter Automatic<br>ter<br>Taggested<br>antities | Add No. | ner 2000.<br>Ner Lint Denne |
|-----------------------------------------------------------|-----------------|----|---------------|---------------|----|-----------------------------------------------|---------|-----------------------------|
| CODE © ITEM NAME *                                        | CURRENT STOCK   | •  | MONTHLY USE 0 | SUGGESTED GTY | 0  | REQUESTED O                                   | TY ¢    | REMO                        |
| 04_0084 Advenaline HCL (Epinephrine) Injection Img/       |                 | 5  | 81            | 2             | 39 |                                               | 0       | 0                           |
|                                                           |                 |    |               |               |    |                                               |         |                             |
|                                                           |                 |    |               |               |    |                                               |         |                             |
|                                                           |                 |    |               |               |    |                                               |         |                             |
|                                                           |                 |    |               |               |    |                                               |         |                             |

Quando você está criando uma nova Requisição, mSupply Mobile possui uma ferramenta para te ajudar a calcular quanto de estoque é necessário solicitar. No passado, você precisaria usar uma fórmula para calcular quanto solicitar de medicamento, e você precisava fazer isso para CADA item a ser solicitado.

Agora, simplesmente selecione a opção **Meses de Estoque Solicitado** (*Months Stock Required*) e o mSupply Mobile irá calcular automaticamente as quantidades para o seu pedido. Você também pode verificar e editar as quantidades se precisar.

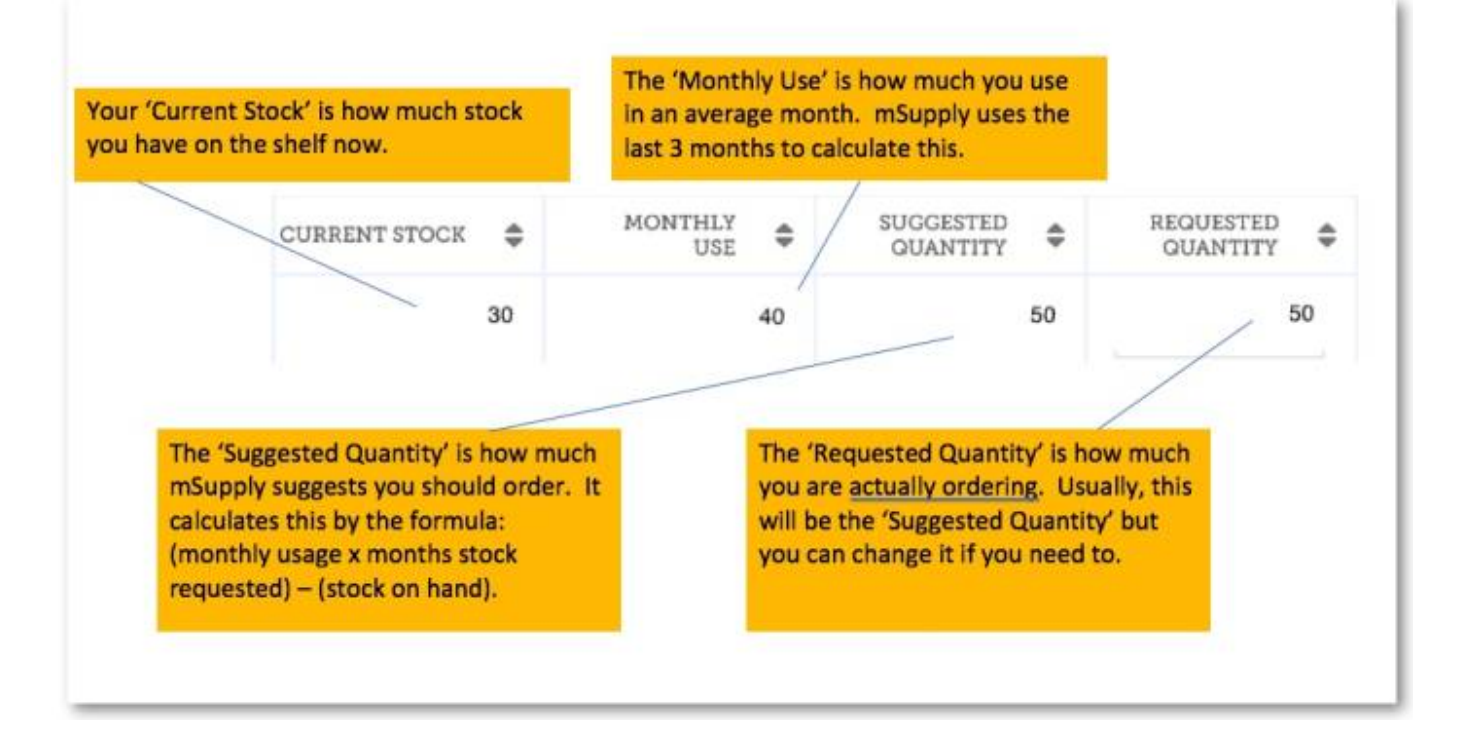

Anterior: Requisições de clientes | | Próximo: Requisições para fornecedores (Pedido por programa)

From: https://wiki.msupply.foundation/ - mSupply Foundation Documentation

Permanent link: https://wiki.msupply.foundation/pt:mobile:user\_guide:supplier\_requisitions?rev=1581896419

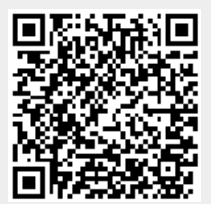

Last update: 2020/02/16 23:40